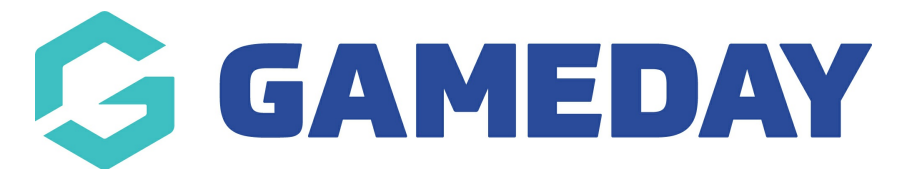

## How do I find a list of entrants that have registered to an event?

Last Modified on 30/01/2024 10:22 am AEDT

As an event manager, you can keep track of the participants that have registered for a specific event by following the steps below:

1. In the left-hand menu, click **Events** > **MANAGE EVENTS** 

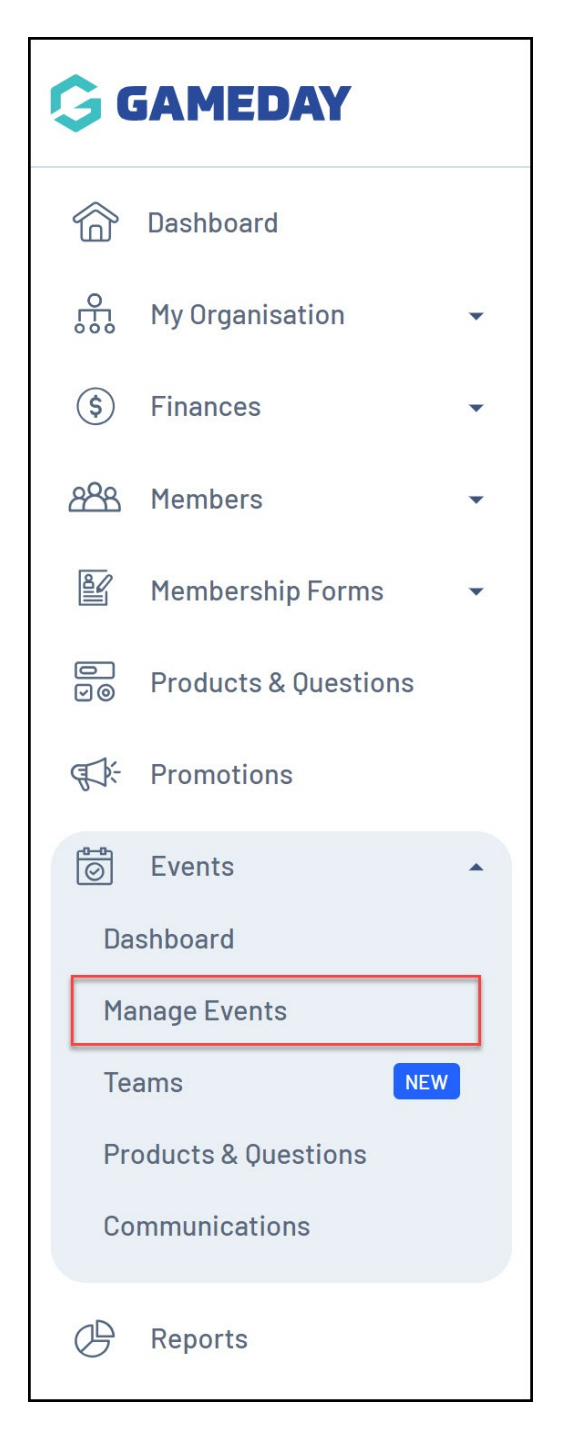

2. Find the relevant event, then click the **ACTIONS** arrow

| Events         | Help                 |                 |                  |                                            |                              |                 |                  |                                                                       |           |
|----------------|----------------------|-----------------|------------------|--------------------------------------------|------------------------------|-----------------|------------------|-----------------------------------------------------------------------|-----------|
| Events         | Event                | Templates       | Shared Event Te  | mplates Ever                               | nt Participant ID Manageme   | nt Event        | Display Template | ECAL Widgets                                                          | >         |
| Create         | e New Event          | Create New Ever | nt from Template |                                            | All Event Type               | a 🔻 🖌 All Categ | ories 🔻 🖌        | ive 🔹 🔍 Type to search                                                | ¢         |
| Event N        | lame 🗢               | Event Type      | Event Category   | Event Date(s) 🗢                            | Venue                        | # Products      | Event Status     | Registrations                                                         | Action(s) |
| Gamed<br>Games | ay FC - Home<br>2023 | Ticketing       | Sport            | 5 Aug 2022 12:00 am<br>2023 12:00 am (AEST | (AEST) - <b>30 Sep</b><br>7) | 46              | Active           | Live (21 May 2022 12:00 a<br>(AEST) - 10 May 2024 12:00 am<br>(AEST)) | Edit 🗸    |

## 3. Click **VIEW**

| rents Help                      |                 |                  |                                                              |               |                                |                  |                                                       |                                                                                               |
|---------------------------------|-----------------|------------------|--------------------------------------------------------------|---------------|--------------------------------|------------------|-------------------------------------------------------|-----------------------------------------------------------------------------------------------|
| Events Even                     | t Templates     | Shared Event Te  | mplates Event Participant II                                 | ) Management  | Event [                        | Display Template | ECAL Widgets                                          | >                                                                                             |
| Create New Event                | Create New Ever | nt from Template | A                                                            | I Event Types | <ul> <li>All Catego</li> </ul> | ories 🔻 🗛        | tive 🔻 🔍 Type                                         | View                                                                                          |
| Event Name 🗢                    | Event Type      | Event Category   | Event Date(s) 🗢                                              | Venue         | # Products                     | Event Status     | Registrations                                         | Open Event URL                                                                                |
| Gameday FC - Home<br>Games 2023 | Ticketing       | Sport            | 5 Aug 2022 12:00 am (AEST) - 30 Se<br>2023 12:00 am (AEST)   | p             | 46                             | Active           | Live (21 May 2<br>(AEST) - 10 May 2024 1<br>(AEST))   | Generate Event OR Code<br>Open Registration Form URL                                          |
| GameDay Athletics<br>Carnival   | Event<br>Entry  | Sport            | 24 Feb 2024 09:00 am (AEDT) - 24<br>Feb 2024 12:03 pm (AEDT) | GameDay<br>HQ | 3                              | Active           | Live (1 Jul 202<br>(AEST) - 25 Dec 2031 12<br>(AEDT)) | Copy Registration Form URL<br>Generate Registration OR Code<br>Export Participant Data to CSV |

## 4. Click the **PARTICIPANTS BY PRODUCT** tab

| ← Back<br>Gameday FC<br>Active | - Home Games 202                                           | 23                                                                                                    |                                 |
|--------------------------------|------------------------------------------------------------|----------------------------------------------------------------------------------------------------|---------------------------------|
| Overview                       | Participants by Produc                                     | t Participants by Add-on Produ                                                                                       | uct Attendance Tracking         |
|                                | Event ID<br>Event Na<br>Event Ty<br>Event Tir<br>Start Dat | Details<br>NA94<br>ne Gameday FC - Home<br>re Ticketing<br>nezone Australia/Melbourne<br>a/Time August 5th 2022, 12: | Games 2023<br>,<br>00 am (AEST) |
|                                | End Date                                                   | Time September 30th 202                                                                                              | 3, 12:00 am (AEST)              |

This list will display each entrant who has registered for the event so far.

**Note**: Some entrants may appear in this list twice, as it is designed to show one record for each product purchased. In other words, if an entrant purchases two

products through the event registration, they will appear in this list twice

## **Related Articles**